## **NSW HEALTH TEAMS MEETING** ZOOM ROOM GUIDE

Joining a NSW Health Microsoft Teams Meeting from a Zoom Room.

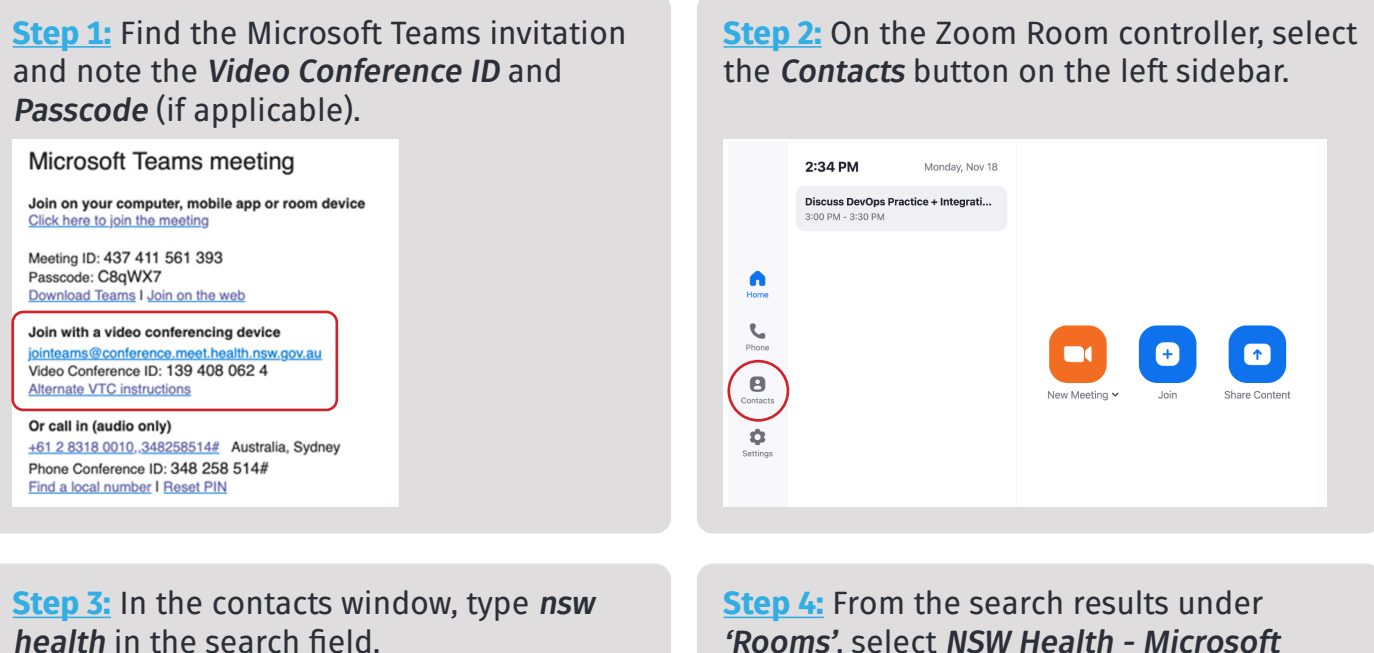

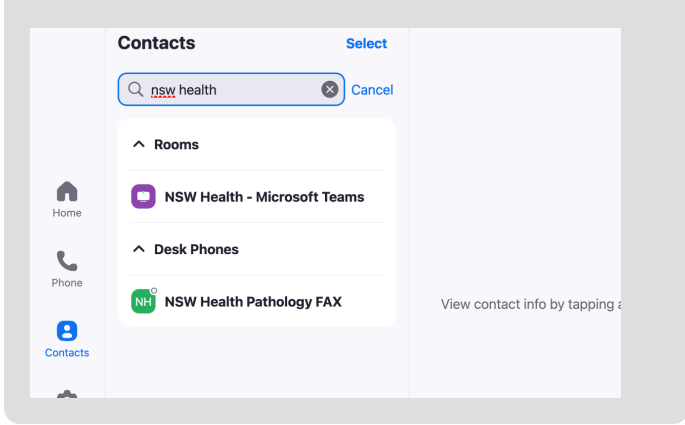

'Rooms', select NSW Health - Microsoft Teams and press Meet.

| Contacts                   | Select       |                              |
|----------------------------|--------------|------------------------------|
| Q nsw health               | Cancel       | NSW Health - Microsoft Teams |
| ∧ Rooms                    |              | Meet                         |
| <b>O</b> NSW Health - Micr | rosoft Teams |                              |
| ↑ Desk Phones              |              |                              |
| NSW Health Patho           | ology FAX    |                              |
|                            |              |                              |
|                            |              |                              |
|                            |              |                              |

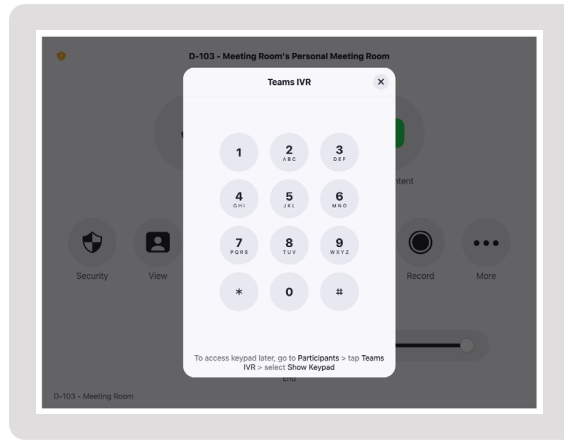

Step 5: Wait for the 'Teams IVR' window (this may take some time). Enter the Video Conference ID and Passcode slowly and carefully. Ensure they register on the screen.

Note: You have three attempts to enter the details correctly. If all attempts to enter the Video Conference ID fail, restart the process from Step 3. If a lobby appears, the host must admit you into the meeting.

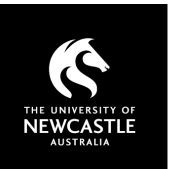

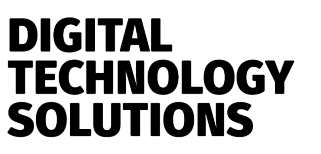